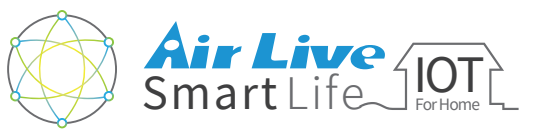

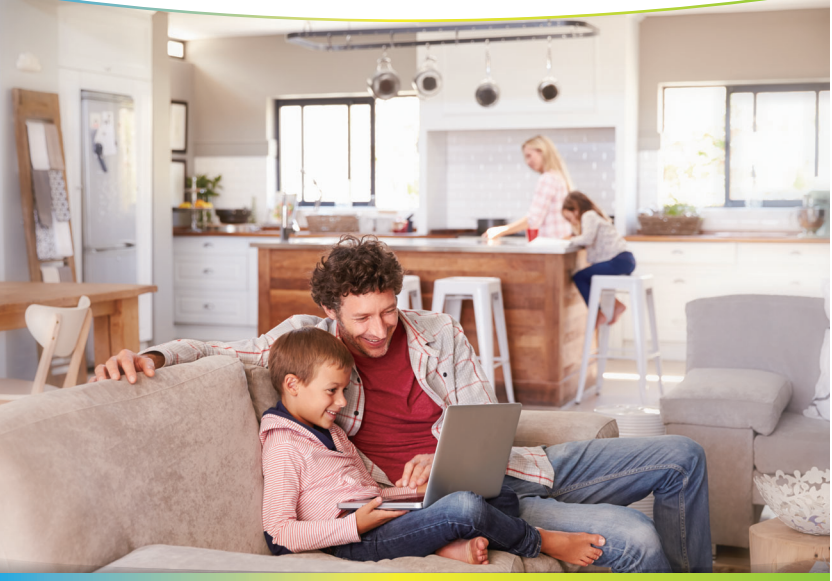

# Smart Home Kit QIG for APP

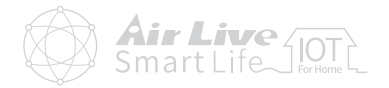

### • APP Operation Guide

| APP introduce   | 1  |  |
|-----------------|----|--|
| Devices Setting | 4  |  |
| Room Setting    | 6  |  |
| Scene Setting   | 12 |  |
| Marco Setting   | 15 |  |
| Advance Setting | 22 |  |

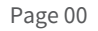

## APP Operation Guide APP introduce

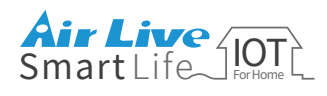

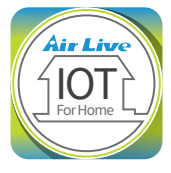

## AirLive SmartLife Plus APP Operation Guide

### About the SmartLife Plus APP

AirLive SmartLife Plus APP features "Smart Rules" to make your life easier.

Devices: Turn on/off individual devices.

Room: Create different settings for rooms around the house

Scene: Make multiple actions such as turning on multiple lightings at the same time.

Macro: Set "IF->Then" conditions. For example, if the interior illumination is below certain level, the light will turn on. Enable main securtiy Alarm

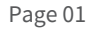

## APP Operation Guide APP introduce

| 01 Exe                   | cute the                         | SmartLife Plus                   |
|--------------------------|----------------------------------|----------------------------------|
| Click<br>icon            | the " <b>AirLi</b><br>on your sr | ve SmartLife Plus"<br>nart phone |
| As Loc<br>JOT<br>Jot For | <b>2</b> .                       | ≪x 87% ¥1546<br>O<br>airlive     |
|                          | UID                              | 125416/1800                      |
|                          | Contraction of the second        | Q                                |
|                          | Name                             | AirLive SG-101                   |
|                          | ID                               | admin                            |
|                          | Password                         | •••••• •                         |
|                          |                                  | Login                            |
|                          | -                                |                                  |
|                          | AND NOT                          |                                  |

### Download APP User's Guide

You can click "Question mark" to download the user's guide for APP operation.

| 25       | airlive        | Sui 87% 🖻 15:46 |
|----------|----------------|-----------------|
| UID      | AirLive SG-101 | Q               |
| ID       | admin          |                 |
| Password |                | •               |
| Login    |                |                 |
| 1.       |                | 1.18            |

## APP Operation Guide APP introduce

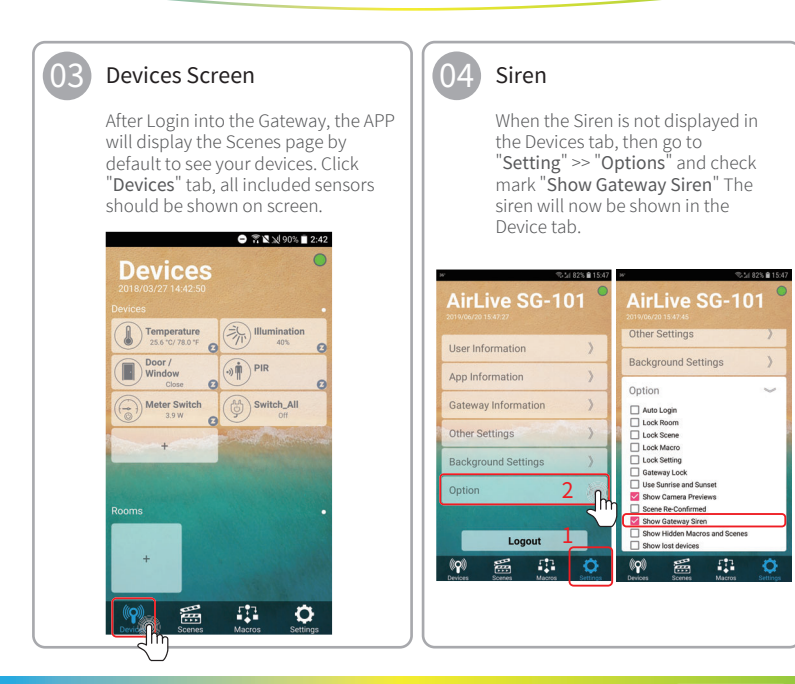

APP Operation Guide APP introduce / Device Setting

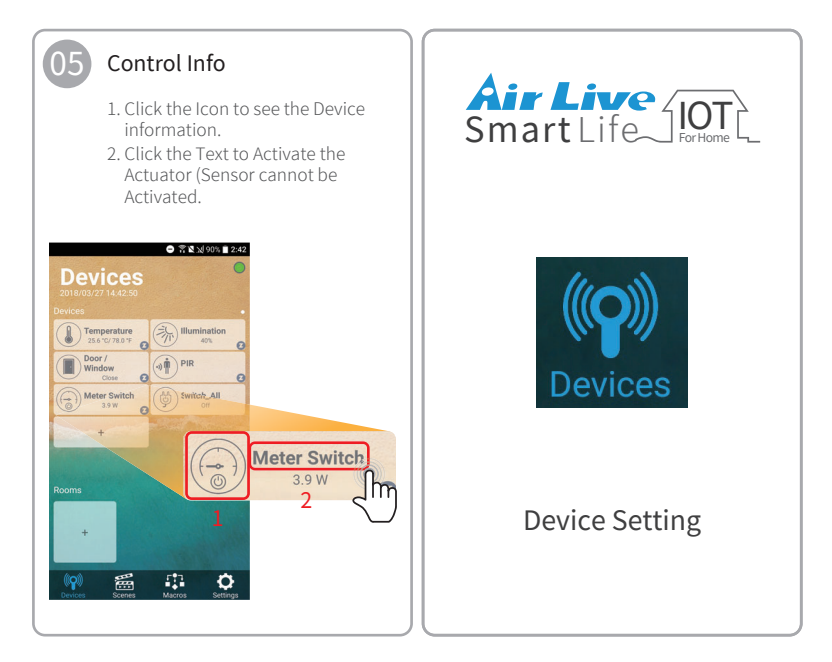

## APP Operation Guide Device Setting

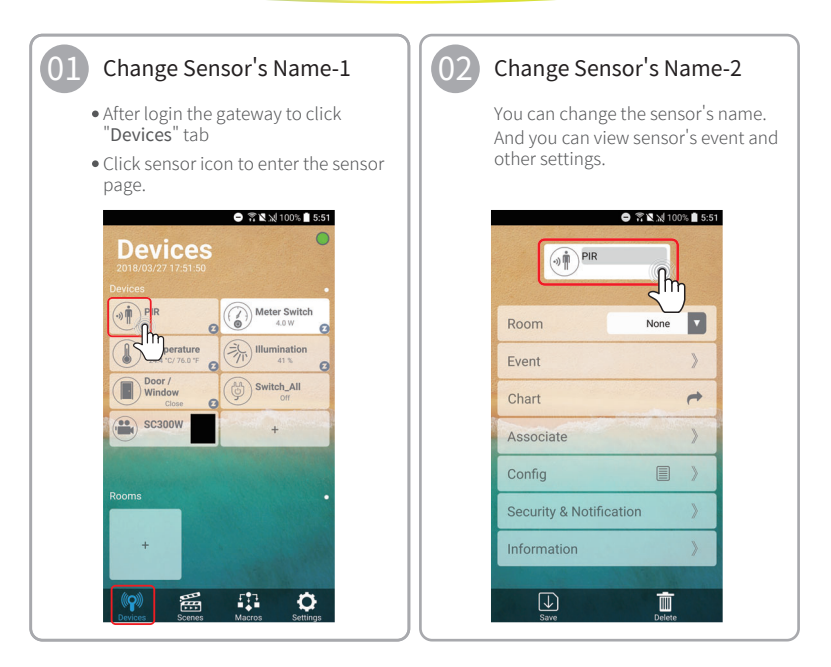

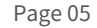

## APP Operation Guide

Room Setting

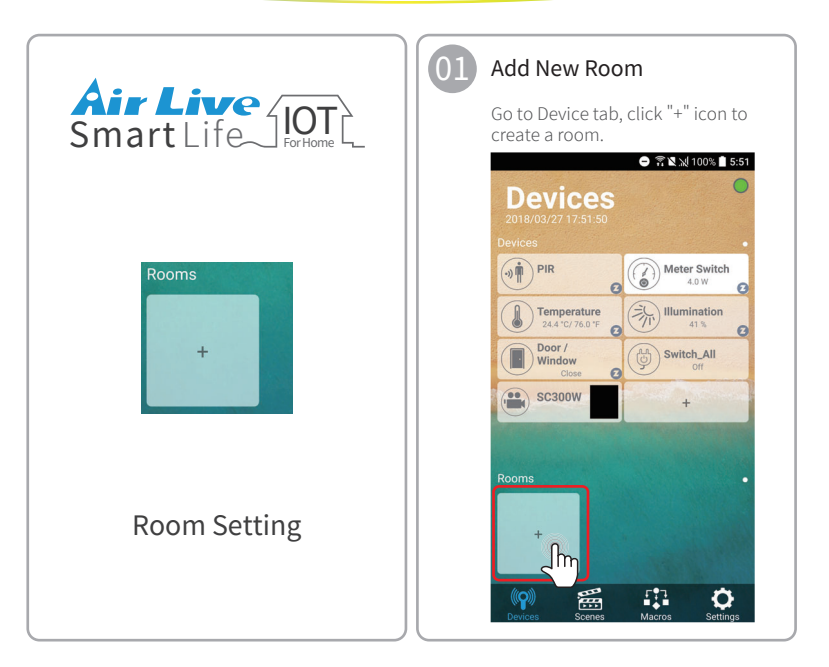

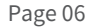

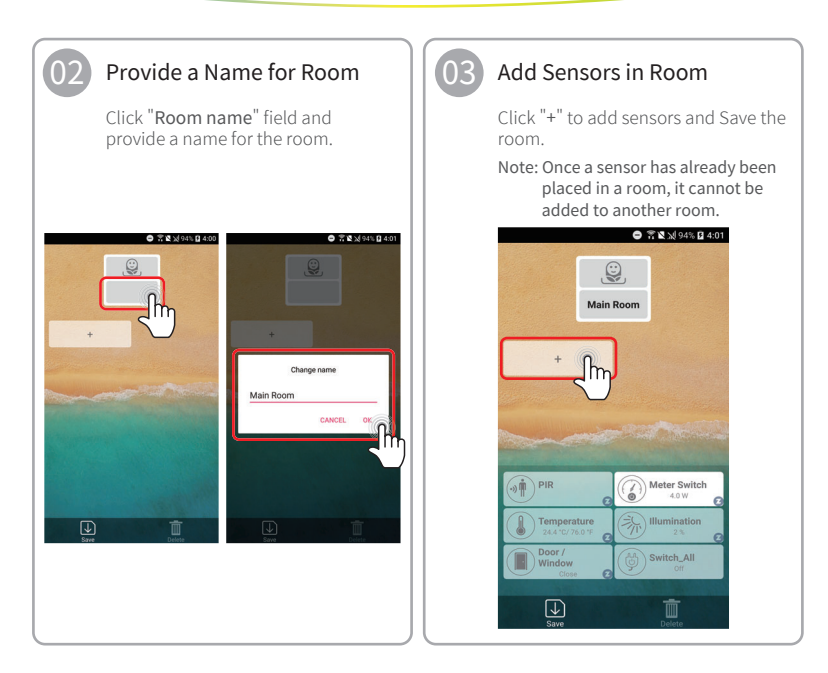

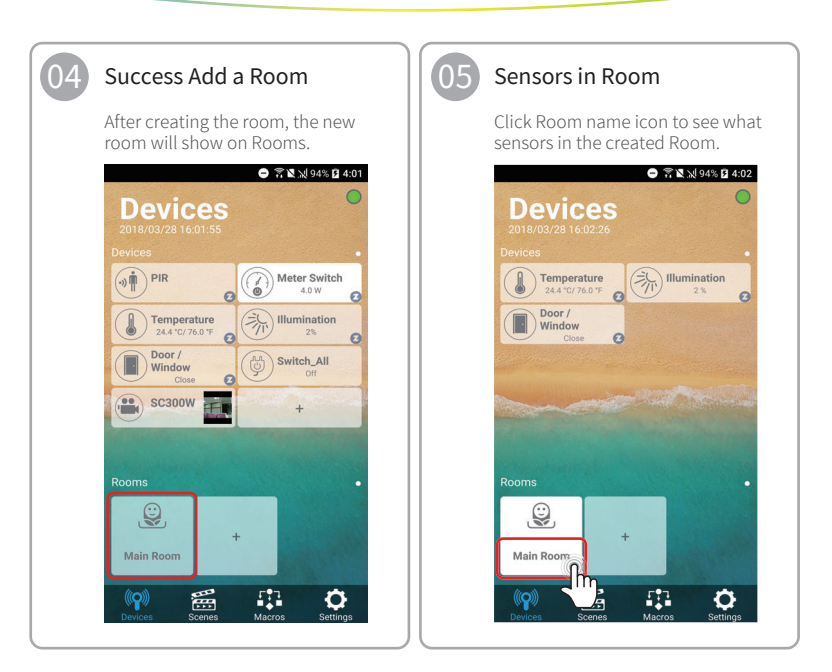

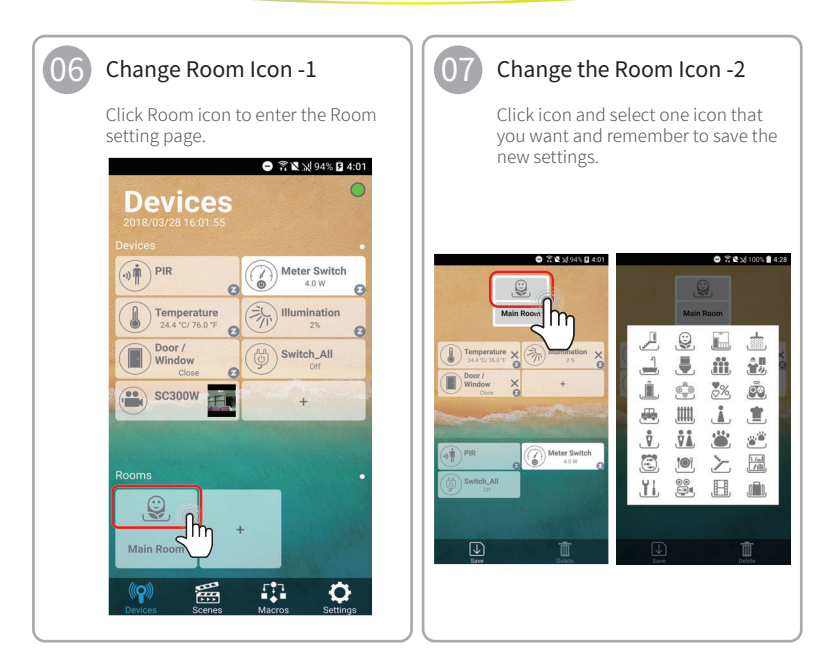

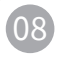

## Delete the sensor from Room-1

Click Room icon to enter the Room setting page.

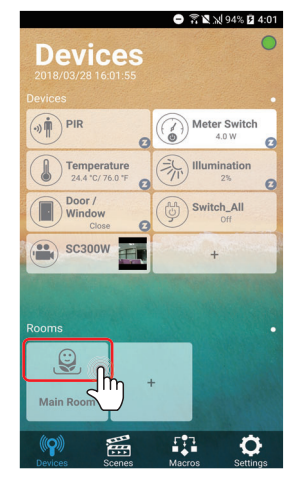

## 09

# Delete the sensor from Room -2

Click "X" to delete the sensor and remember to save the new settings.

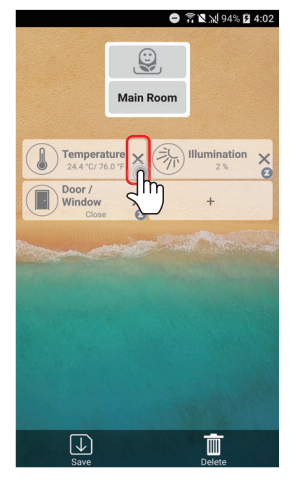

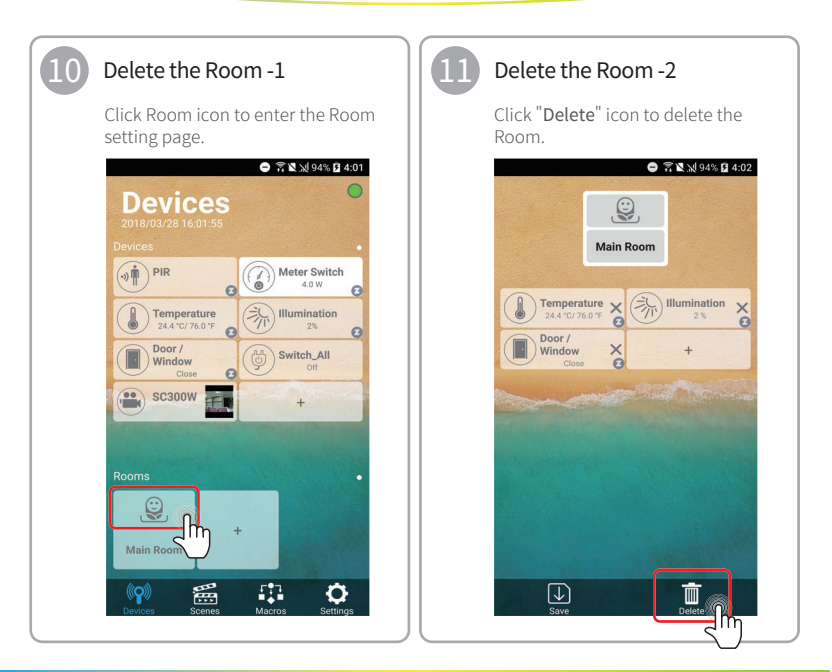

## APP Operation Guide

Scene Setting

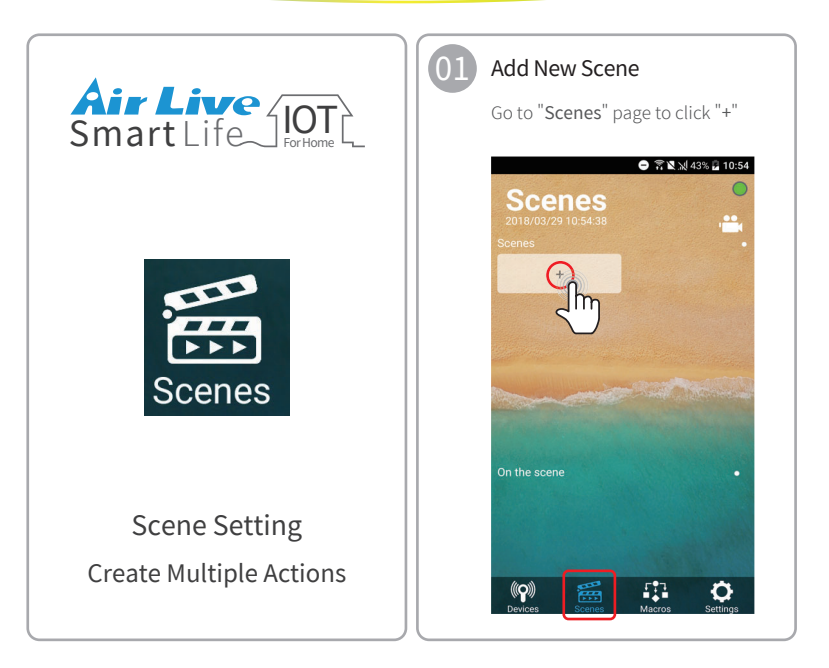

### APP Operation Guide Scene Setting

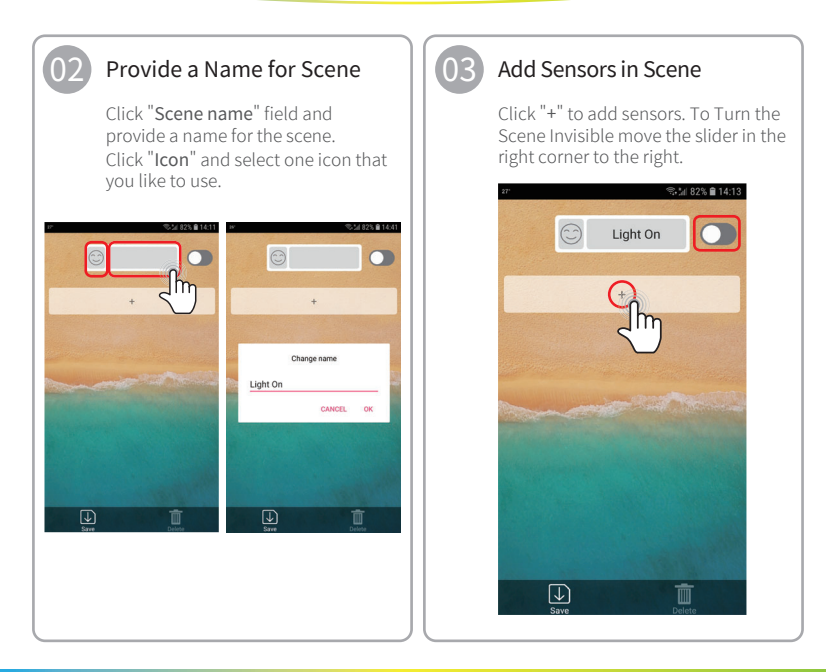

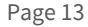

### APP Operation Guide Scene Setting

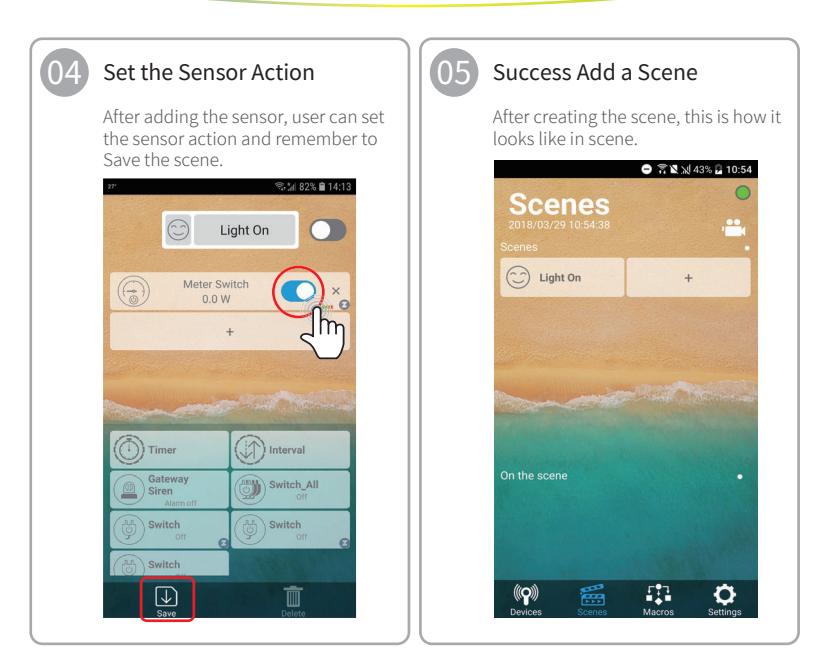

## APP Operation Guide Scene Setting / Marco Setting

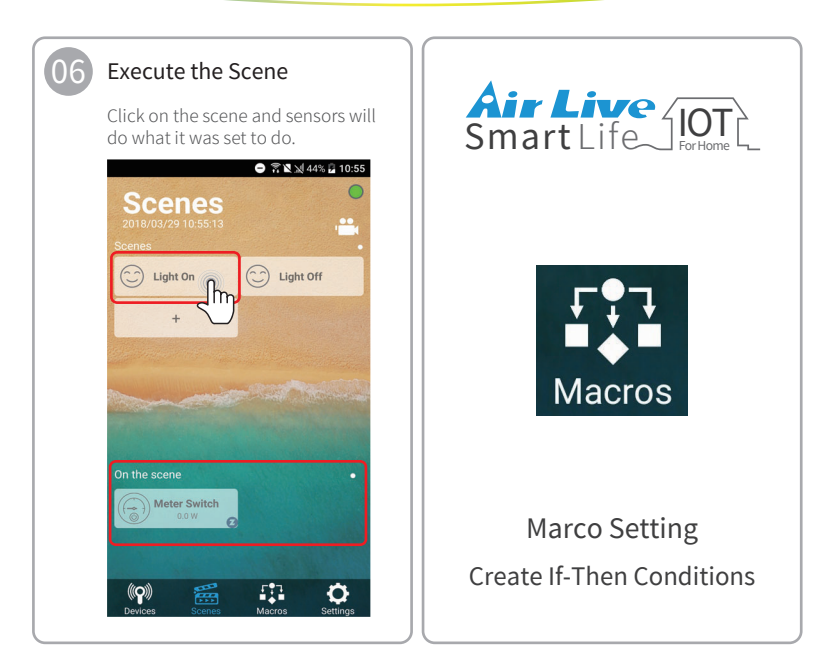

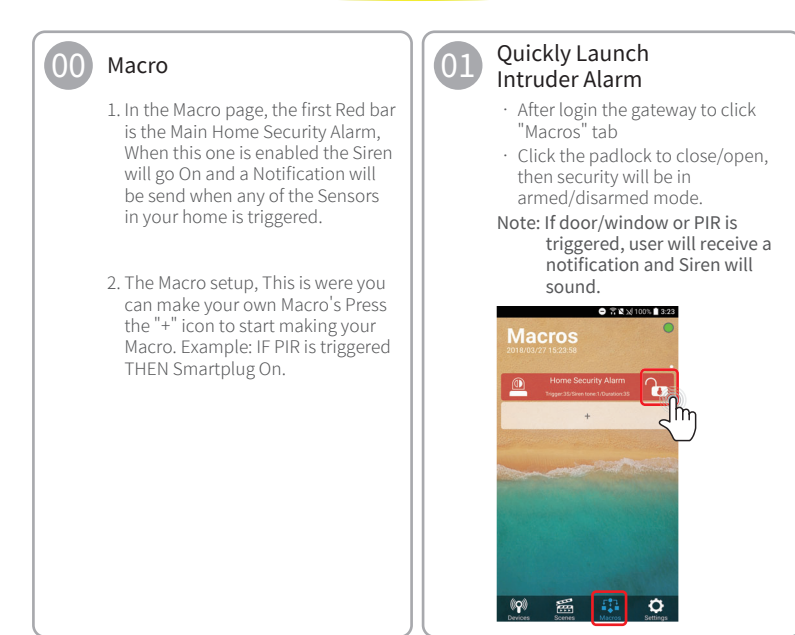

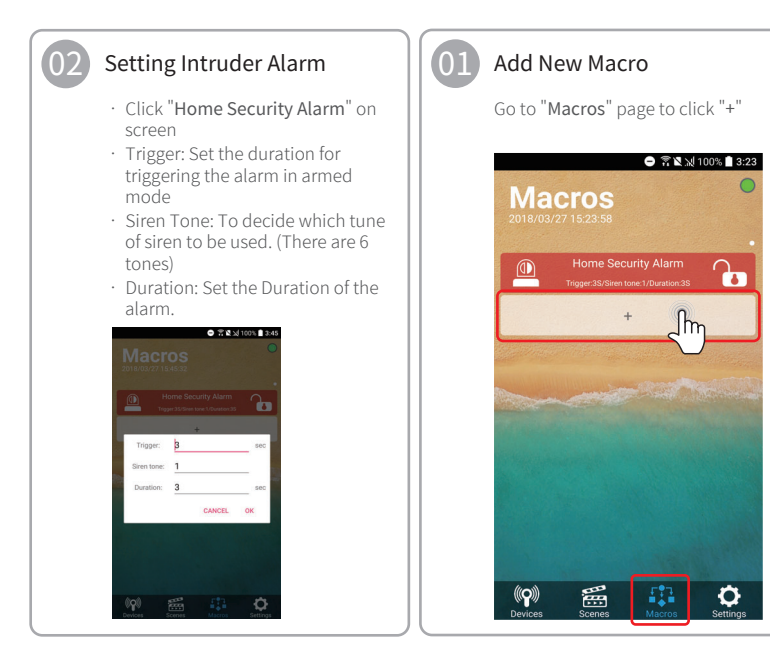

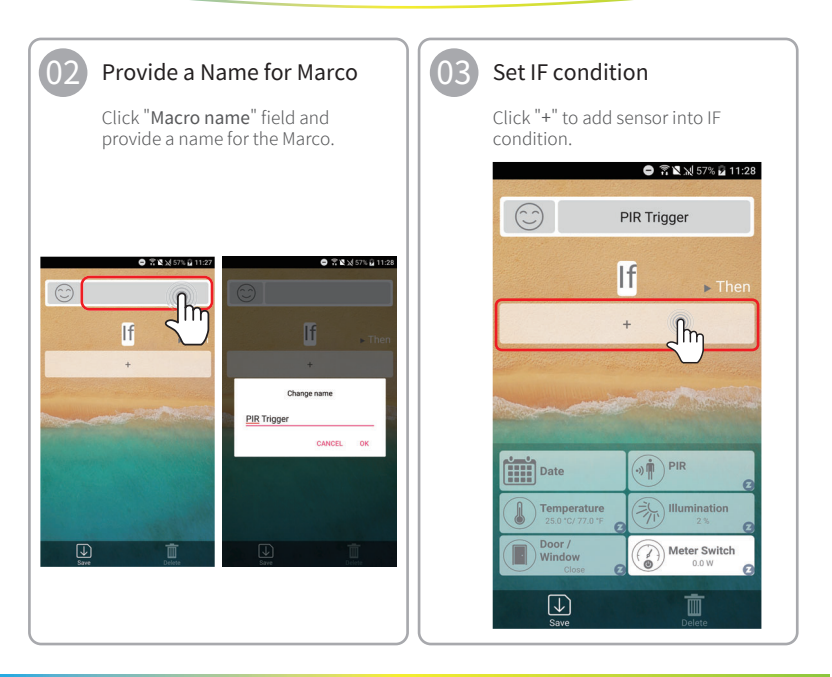

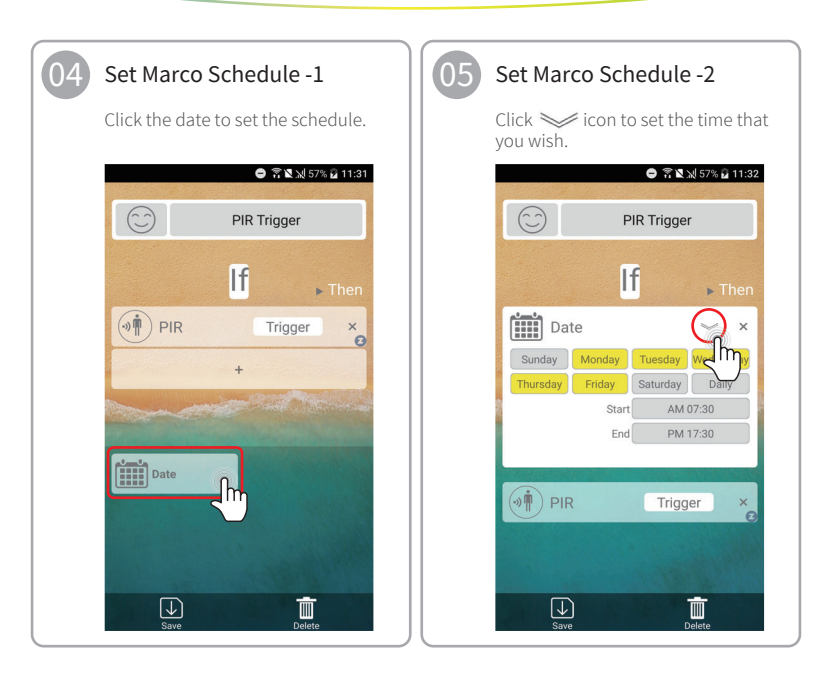

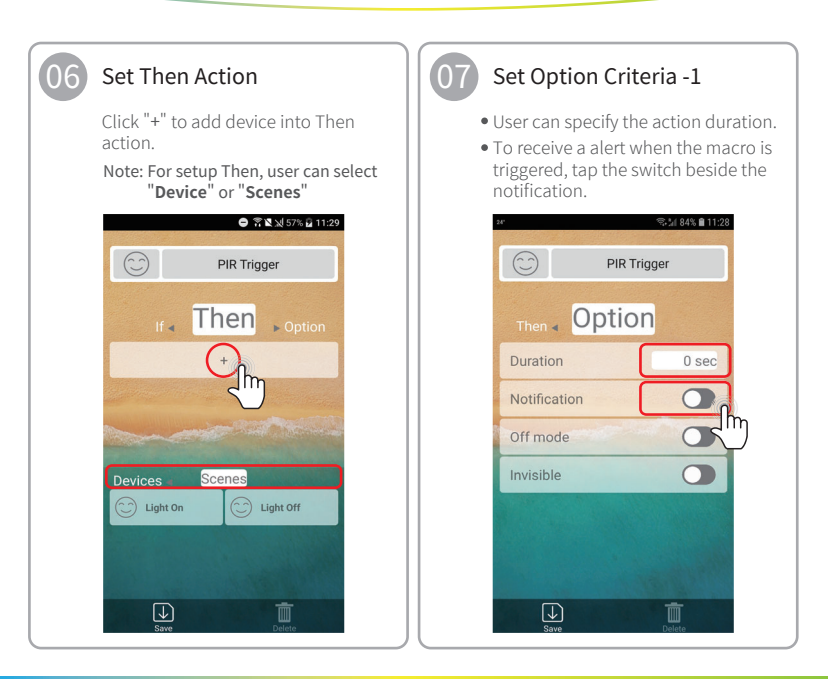

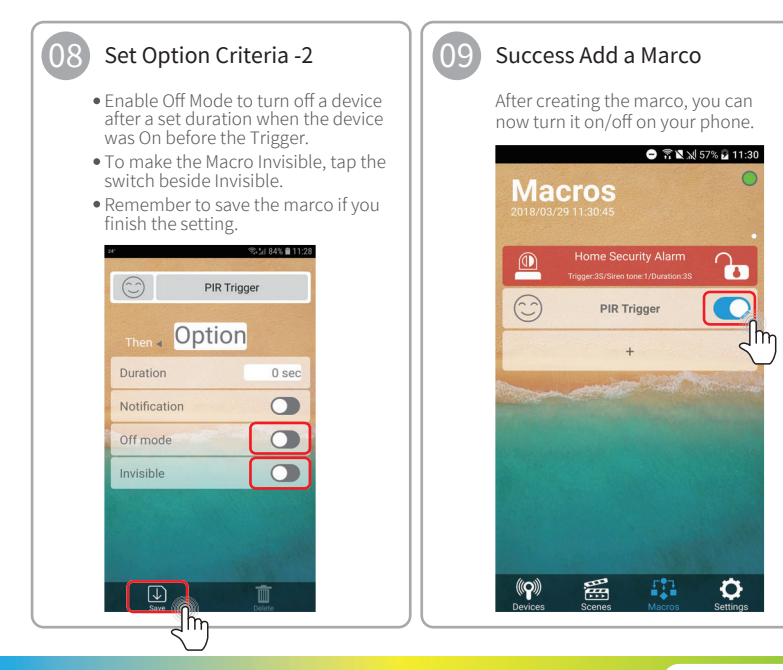

Air Live III Smart Life

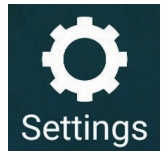

### Advance Setting

Advance setting for Gateway & APP

### Advance Information

In Setting page you could retrieve APP and the gateway detailed information by clicking into each option.

| ar %ii:               | 87% 🖹 13:07 |  |  |
|-----------------------|-------------|--|--|
| 2019/02/20 13:07:41   | 1           |  |  |
| User Information      | >           |  |  |
| App Information       | >           |  |  |
| Gateway Information   | >           |  |  |
| Other Settings        | >           |  |  |
| Background Settings   | >           |  |  |
| Option                | >           |  |  |
|                       |             |  |  |
| Logout                |             |  |  |
| Devices Scenes Macros | Settings    |  |  |

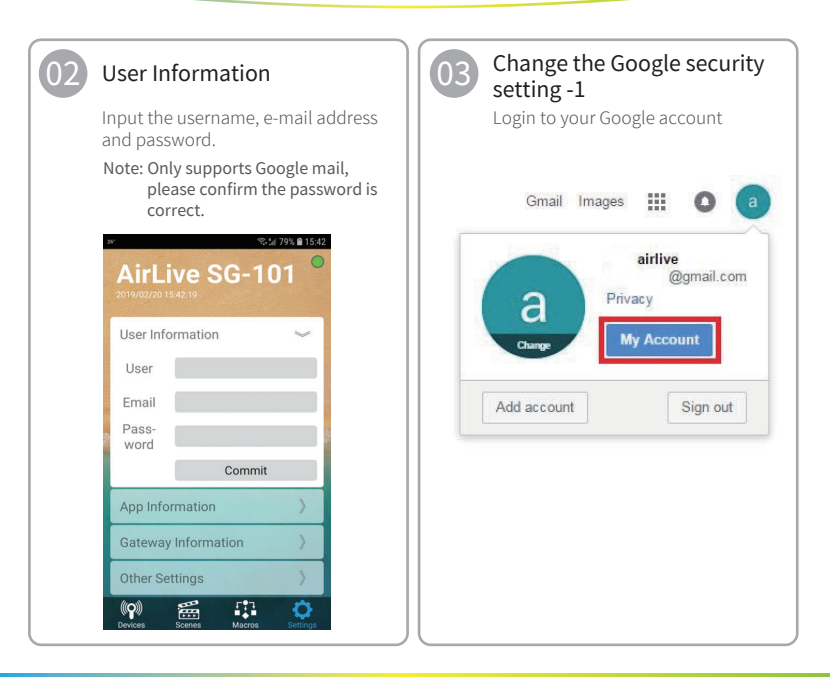

## APP Operation Guide

Advance Setting

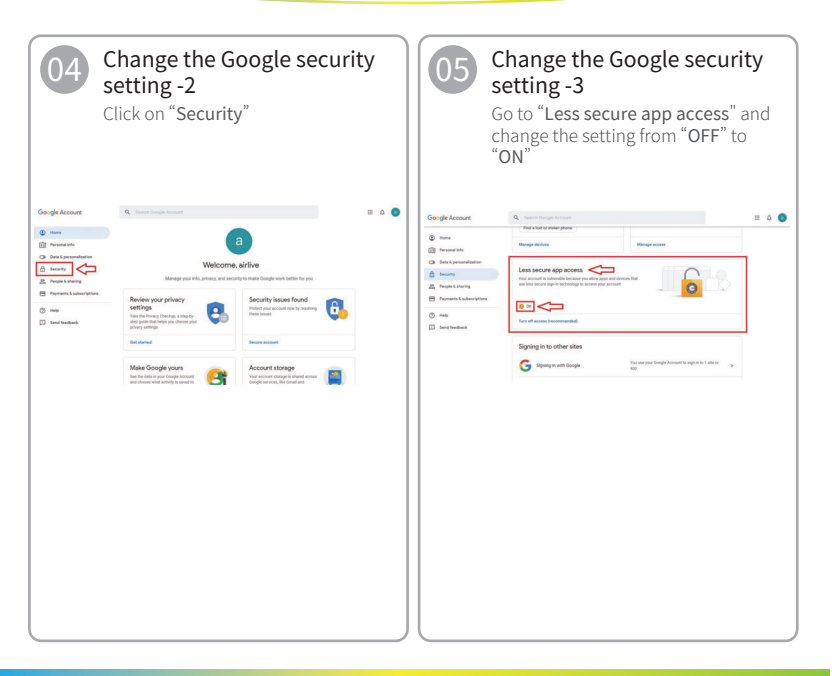

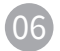

### Quickly Launch Intruder Alarm

Go to Marcos page to click the padlock to close now trigger a sensor.

Note: If door/window or PIR is triggered, user will receive a notification and Siren will sound.

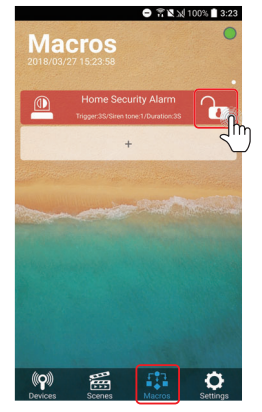

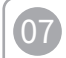

# Make sure receive the Notification on Phone

Alarm door/window sensor or PIR motion sensor, you will be able to receive a notification on phone.

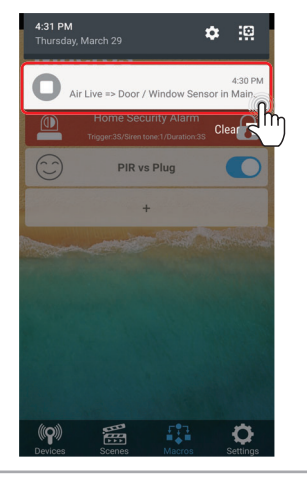

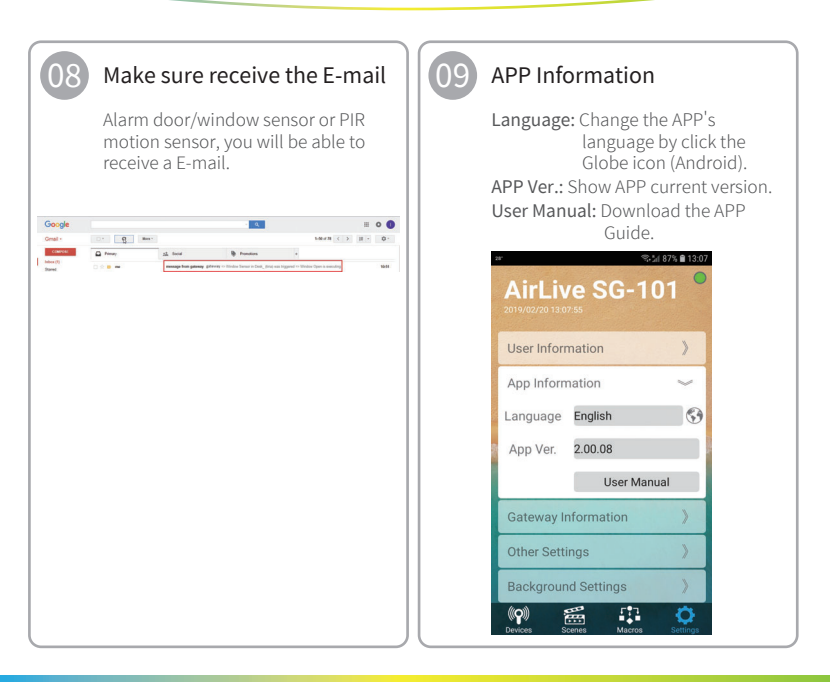

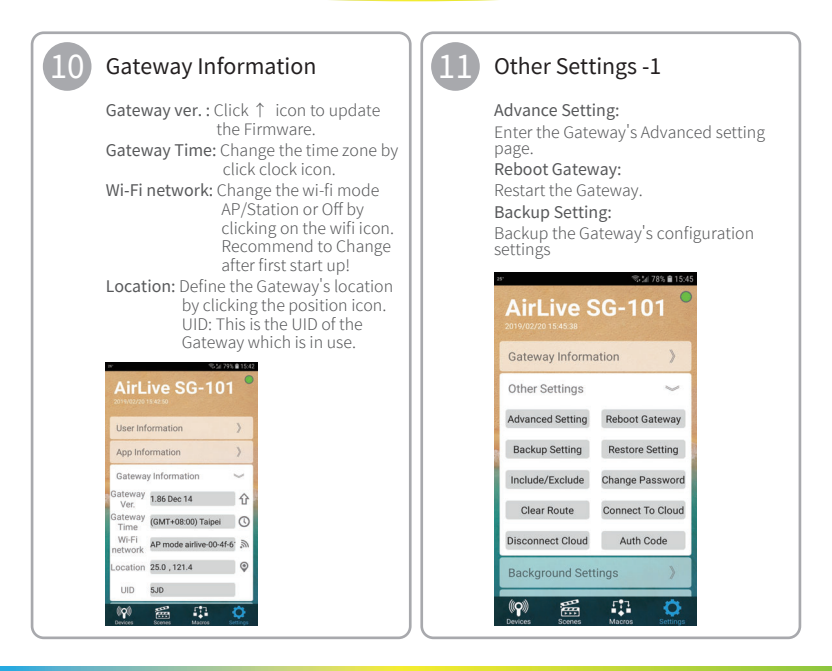

# APP Operation Guide

Advance Setting

## 12

### Other Settings -2

### Restore Setting:

Restore the configuration settings into Gateway.

#### Include/Exclude:

Execute including/excluding device.

#### Change Password:

Change the Gateway and Lock Setting Password. Clear Route: Allow to Change the Z-Wave Route.

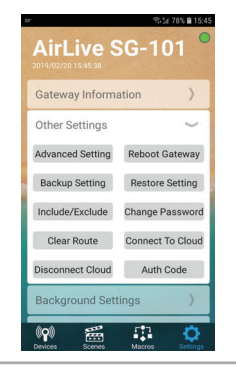

## Other Settings -3

Connect to Cloud: Connect the Gateway to Cloud Server. Disconnect Cloud:

Disconnect the Gateway from Cloud Server.

### Auth Code:

Bind the gateway to Cloud Server

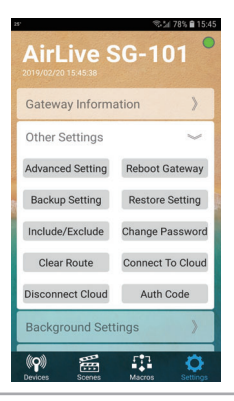

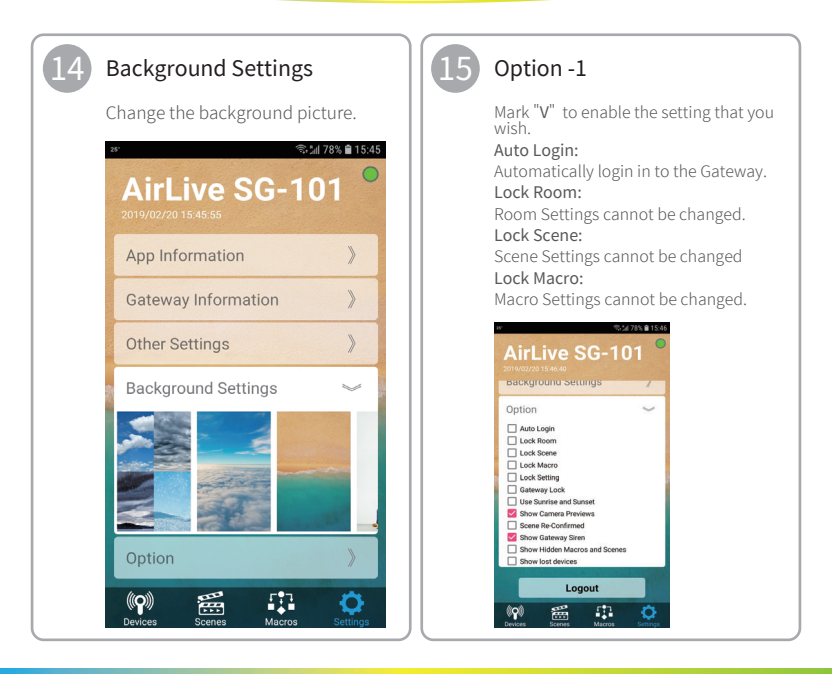

## 16

### Option -2

### Lock Setting:

Add password to "Others settings" and "Option" menu.

### Gateway Lock:

Changes cannot be made to Scene, Macro and Room.

### Use Sunrise and Sunset:

Sunrise and Sunset option added to Device page, Make sure Time and Location have been setup first!.

### Show Camera Previews:

Camera will be show in preview

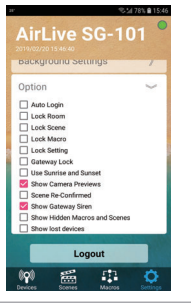

## Option -3

### Scene Re-Confirmed:

A Scene in the Scene menu will be double checked when activated.

### Show Gateway Siren:

Siren will be shown in Device page.

### Show Hidden Macros and Scenes:

Hidden Macros and Scene will show up again their menu's.

### Show Lost Devices:

Devices which are not connected but still in the device page will be shown with a "!".

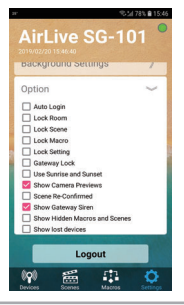